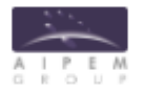

### **INSTRUCTIVO FIRMA DE RECIBO DIGITAL VIGILADOR**

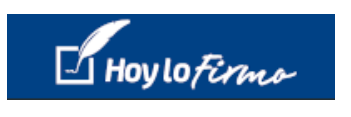

# Recepción de mail con aviso de usuario:

Una vez que es dado de alta su usuario en el sistema le llegará un mail donde le pedirá que se dé el alta de usuario.

| Crea tu usuario en HoyloFirmo.com 🗩 Recibidos × |                                                                                                    |                          |   |   |   |  |  |  |  |
|-------------------------------------------------|----------------------------------------------------------------------------------------------------|--------------------------|---|---|---|--|--|--|--|
| para mí 👻                                       | ]                                                                                                    | 13:26 (hace 5 minutos)   | ☆ | 4 | : |  |  |  |  |
|                                                 | - Hoylo Firma                                                                                                    |                          |   |   |   |  |  |  |  |
|                                                 | Estimado(a)<br>e invitó a sumarte a HoyloFirmo para rec<br>recibo de sueldo, así como otros documentos en formato digital. De ahora d<br>adelante vas a poder verificar, firmar y hacer seguimiento de esos documen<br>través de la solución Web de HoyloFirmo o bien descargando nuestra App. | sibir tu<br>en<br>ntos a |   |   |   |  |  |  |  |
|                                                 | Hace clic en INGRESAR para activar tu usuario y comenzá a disfrutar de<br>HoyloFirmo!                                                                                                    |                          |   |   |   |  |  |  |  |

### Creación de usuario:

Una vez que hace clic en Ingresar lo llevará a la página de Hoy lo firmo para crear su contraseña, confirmarla y Aceptar los términos y condiciones.

| Su nueva contraseña debe estar compue<br>de 6 caracteres, y entre ellos un caracter<br>un número, letras mayúsculas y minúscu | esta mínimo<br>especial,<br>Ilas |
|----------------------------------------------------------------------------------------------------|----------------------------------|
| Registra tu membresía                                                                                                    |                                  |
|                                                                                                    | 1                                |
|                                                                                                    | 1                                |
|                                                                                                    | 1                                |
|                                                                                                    | ×                                |
| Contraseña                                                                                                    |                                  |
| Confirmar contraseña                                                                                                    | +D                               |
| Acento términos y condiciones                                                                                                 | Registrarse                      |

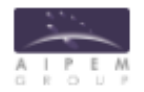

#### Allí accederá a la página siguiente

| Hoy Lo Ferma                         | ≡                                                         |                |                   |                      |                         | 40         | O TORRES MARIANA      |
|--------------------------------------|-----------------------------------------------------------|----------------|-------------------|----------------------|-------------------------|------------|-----------------------|
| <b>TORRES MARIANA</b>                | Documentos<br>Documentos Documentos Linea de Tiempo       |                |                   |                      |                         |            | 🏠 > Documentos        |
| Buscar Q                             | Lista de Documentos                                       | (5)            | <b>S</b>          | 1                    | B                       | <b>∑</b> ø |                       |
| NAVEGACIÓN PRINCIPAL                 | Mostrar 10 v registros                                    | Recibos        | Comunicados       | Politicas            | Otros                   |            | Q                     |
| Documentos                           | Documento ↓₹ Lote ↓↑ Firmado ↓                            | Conforme 1     | Descargar 👫 🛛     | echa Firma 🛛 👫 🛛     | P 👫 Sueldo Remunerativo | 1          | ↑ Sueldo Neto ↓↑      |
| 😢 Soporte                            |                                                           |                | Ningún dato dispo | onible en esta tabla |                         |            |                       |
| AJUSTES                              | Mostrando registros del 0 al 0 de un total de 0 registros |                |                   |                      |                         |            | Anterior Siguiente    |
| Preferencias de Usuario <sup>2</sup> |                                                           |                |                   |                      |                         |            |                       |
|                                      | Copyright © 2019 HoyloFirmo.com Todos los derech          | os reservados. |                   |                      |                         |            | <b>Versión</b> 1.26.0 |

## Recepción de documento a firmar:

Una vez que la empresa suba su recibo de sueldo, le llegará un mail con un aviso de que tiene un documento para firmar

| HoyloFirmo.com | Recibidos x                                                                                                    |                        |   | ē | Ø |
|----------------|----------------------------------------------------------------------------------------------------|------------------------|---|---|---|
| para mí 👻      | ]                                                                                                    | 13:54 (hace 0 minutos) | ☆ | * | : |
|                | Hoy lo Firma                                                                                                    |                        |   |   |   |
|                | Estimado(a)                                                                                                    |                        |   |   |   |
|                | Nos ponemos en contacto para informarle que Mariana Torres le ha enviad<br>solicitud de firma del documento "Recibos". Para visualizarlo y firmar por fa<br>click en el siguiente link. | o una<br>vor haga      |   |   |   |
|                | Firmar                                                                                                    |                        |   |   |   |

Al hacer clic en Firmar le solicitará los datos de ingreso para Hoy lo firmo.

Si no lo hizo ya, le solicitará un mail para el recupero de la contraseña.

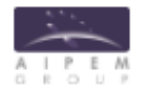

| Hoy lo Firma                                                          |    |
|-----------------------------------------------------------------------|----|
| Por favor ingresa el Email que usarás para<br>recuperar tu contraseña | 1- |
| Email de recuperación de contraseña                                   |    |
| Guardar                                                               |    |
| Configurar después                                                    |    |

### Firma de documentos:

Una vez que ingresó en la página de Hoy lo firmo, podrá realizar la firma del documento haciendo clic en el símbolo que acompaña al documento. También podrá descargar el documento.

| Hoylo Fermo                 |                     |                  |                              |             |            |             |                |       |       | 4                      | •        |                |         |
|-----------------------------|---------------------|------------------|------------------------------|-------------|------------|-------------|----------------|-------|-------|------------------------|----------|----------------|---------|
| MARIANA TORRES              | Documentos Docum    | )S<br>mentos Lii | ea de Tiempo                 |             |            |             |                |       |       |                        |          | i > Docu       | umentos |
| Buscar Q                    | Lista de Docume     | entos            | (5)                          | (           |            | 12          |                | ß     |       |                        |          |                |         |
| NAVEGACIÓN PRINCIPAL        | Mostrar 10 🗸        | registro         | s Recibos                    | Comunicados |            | Politicas   |                | Otros |       |                        | Q        | Q              |         |
| Documentos                  | Documento           | ↓₹               | Lote 👫                       | Firmado 🕼   | Conforme 🕼 | Descargar 🎼 | Fecha<br>Firma | 11    | IP Jî | Sueldo<br>Remunerativo | ļt       | Sueldo<br>Neto | ţţ.     |
| 🙁 Soporte                   | Recibos             |                  | Recibos mensuales Septiembre | NO          |            |             |                |       |       | 19.056                 |          | 22.592         |         |
| AJUSTES                     |                     |                  | 2020                         |             |            |             |                |       |       |                        |          |                |         |
| 🔅 Prefixencias de Usuario 🔒 | Mostrando registros | del 1 al 1       | de un total de 1 registros   |             |            |             |                |       |       |                        | Anterior | 1 Sigu         | uiente  |

Hoy lo Firmo Documentos 0 Doc Sirma conforme 😣 Firma no conforme Lista Most Docur eldo to RECIBO DE REMUN. TEST Doc DOM 222 LOCALIDAD 🙁 Soporte 6 592 CUIT: 5555 Ingreso C.U.I.L. 13/02/2013 27-31934124-8 Legajo 00004 Apellido y Nombre TORRES, MARIANA Siguiente Most 🜻 Preferencias de Usuario 2 Último Depósito Lapso Categoría Sueldo Básico ADMINISTRATIVO Fecha 11 Período Liquidado: 08-20 Cant. Haber C/D Haber S/D Deduc. Código Concepto 0001 0012 0040 1157.80 1358.00 ANTIGUEDAD PRESENTISMO 5002 5003 8005 9999 LEY 19032 OBRA SOCIAL VIATICO CCT REDONDEO 571.67 571.67 4680.00 0.46 Versión 1.26.0

Allí verá el documento y podrá firmar conforme o no conforme